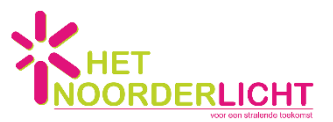

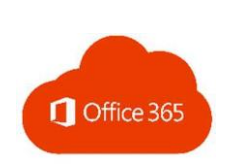

## Office 365 - thuis inloggen voor leerlingen Instructie

Let op: Neem bij inlogproblemen of een foutmelding contact op via ict@hetnoorderlicht.unicoz.nl

## Inloggen voor kinderen thuis – uitleg

Let op: Werkt uw kind op de chromebook die op school gebruikt wordt, dan is de inlogprocedure bij uw kind bekend en kunnen de leerlingen zelf op Teams klikken.

Werkt uw kind op een eigen device, dan geldt het volgende:

Inloggen thuis gaat via de URL www.portal.office.com.

De kinderen gebruiken hun inlognaam en wachtwoord die ze op school gebruiken om in te loggen op de laptop.

## Groep 3 t/m 8

Elke leerling van groep 3 t/m 8 heeft een eigen Office-account. De inlognaam/het e-mailadres van de leerlingen is opgebouwd uit de eerste drie letters van hun voornaam, de eerste drie letters van hun achternaam, drie cijfers, gevolgd door @leerling.unicoz.nl

De kinderen kennen hun eigen inlognaam, maar gebruiken op school niet allemaal de toevoeging '@leerling.unicoz.nl'. Deze toevoeging is online wel noodzakelijk.

Voorbeeld e-mailadres: Anne Meerman > <u>annmee001@leerling.unicoz.nl</u>

Het wachtwoord is hetzelfde wachtwoord dat de kinderen gebruiken om op hun laptop in te loggen. Het wachtwoord bestaat uit een woord dat begint met een hoofdletter, met daarachter twee cijfers.

Voorbeeld wachtwoord: Neus21

## Teams

In Teams kiezen de kinderen voor hun eigen groepsteam. In het geval van groep 7A heet dit Team 2021 7A Noorderlicht. Vervolgens klikken de kinderen op Algemeen.

Binnen het Team kunnen de kinderen via *Posts* zien welke berichten de leerkracht plaatst en op dit bericht reageren. Via *Bestanden* kunnen de kinderen de bestanden terugvinden die hier zijn gedeeld.

Via *Posts* kunnen de kinderen deelnemen aan een vergadering. Zo vinden de online lessen en het online samen zijn plaats.

Mocht u een probleem ondervinden bij het opstarten van Teams, zorg dan dat in uw browserinstellingen *Cookies van derden* worden geaccepteerd.

Wanneer Teams voor de eerste keer wordt opgestart, is er keuze tussen het downloaden van Teams op het eigen apparaat of het gebruik van de webapp.

Het gebruik van de download-versie van Teams, geïnstalleerd op het eigen apparaat werkt het beste, maar houdt u er rekening mee dat in geval van meerdere gebruikers (zoals uzelf of een ander gezinslid) dit wel wat problemen kan geven. Zorg dan dat andere gebruikers van het gezin zijn uitgelogd uit Teams. In dit geval is het wellicht prettiger voor uw kind om alsnog "gewoon" de web-app, dus de online-versie te gebruiken.